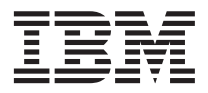

# Managing ETI•EXTRACT<sup>®</sup> Conversion Programs with DB2 Warehouse Manager

Version 7

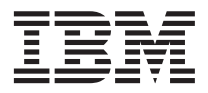

# Managing ETI•EXTRACT<sup>®</sup> Conversion Programs with DB2 Warehouse Manager

Version 7

Note

Before using this information and the product it supports, be sure to read the general information under "Notices" on page 51.

#### Third Edition (2001)

This edition replaces and makes obsolete the previous edition, SC26-9467-01. The technical changes for this edition are indicated by a vertical bar to the left of a change.

This edition applies to Version 7 of Data Warehouse Center, and to any subsequent releases until otherwise indicated in new editions or technical newsletters. Make sure you are using the correct edition for the level of the product.

This document contains proprietary information of IBM. It is provided under a license agreement and is protected by copyright law. The information contained in this publication does not include any product warranties, and any statements provided in this manual should not be interpreted as such.

Order publications through your IBM representative or the IBM branch office serving your locality or by calling 1-800-879-2755 in the United States or 1-800-IBM-4YOU in Canada.

When you send information to IBM, you grant IBM a nonexclusive right to use or distribute the information in any way it believes appropriate without incurring any obligation to you.

© Copyright International Business Machines Corporation 1998, 2001. All rights reserved. US Government Users Restricted Rights – Use, duplication or disclosure restricted by GSA ADP Schedule Contract with IBM Corp.

Portions of this work were derived from copyrighted materials of Evolutionary Technologies International, Inc.

# Contents

| About this book                             |     | . v |
|---------------------------------------------|-----|-----|
| Who should read this book                   |     | . v |
| Prerequisite knowledge                      |     | . v |
| How to send your comments                   | •   | vi  |
| Chapter 1. Planning your ETI•EXTRACT-Da     | Ita | I   |
| Warehouse Center solution                   |     | . 1 |
| How the products work together              |     | . 1 |
| Hardware and software requirements          |     | . 4 |
| Chapter 2. Setting up ETI•EXTRACT and       |     |     |
| Data Warehouse Center                       |     | . 7 |
| Installing and configuring prerequisite     |     |     |
| products                                    |     | . 7 |
| Enabling FTP and Telnet support on the Data | a   |     |
| Warehouse Center workstation                |     | . 9 |
| Installing Hummingbird                      |     | 10  |
| Modifying the Data Warehouse Center         |     |     |
| template for FTP support                    |     | 13  |
| Chapter 3. Implementing                     |     |     |
| ETI•EXTRACT-Data Warehouse Center           |     |     |
| integration                                 |     | 15  |
| Creating and running a conversion with      |     |     |
| ETI•EXTRACT                                 |     | 15  |
| Registering and transferring conversion     |     |     |
| specifications with the Data Warehouse      |     |     |
| Center                                      |     | 17  |
| Registering a conversion specification .    |     | 18  |
| Transferring files without importing        |     |     |
| metadata                                    |     | 20  |
| Adding your user ID to the generated        |     |     |
| security group                              |     | 22  |
| Modifying the steps to access remote hosts. |     | 27  |
| Specifying generated file names             |     | 27  |
| Supplying the password for the remote       |     |     |
| host.                                       |     | 27  |
|                                             | •   | ~ · |

| Setting the highest acceptable return code24Selecting the warehouse agent site.Running the steps to test the integration30Scheduling the steps for production.Publishing the business metadata in theInformation Catalog Manager.Steps.StepsSteps <th>9<br/>9<br/>0<br/>1<br/>2</th> | 9<br>9<br>0<br>1<br>2 |
|----------------------------------------------------------------------------------------------------|-----------------------|
| Chapter 4. Troubleshooting common<br>problems                                                                                                    | 5                     |
| generated steps                                                                                                    | 5                     |
| Transferring files between $FTI$ •FXTR $\Delta$ CT and                                                                                                    | 9                     |
| the Data Warehouse Center fails                                                                                                    | հ                     |
| Running a stan fails                                                                                                    | 7                     |
|                                                                                                    | '                     |
| Appendix A. ETI•EXTRACT execution plan                                                                                                    |                       |
| files                                                                                                    | 9                     |
| Instruction types                                                                                                    | 9                     |
| Parameters                                                                                                    | 1                     |
| Instruction parameters                                                                                                    | 3                     |
| Sample Data Warehouse Center execution                                                                                                    |                       |
| nlan 44                                                                                                    | 4                     |
|                                                                                                    | 1                     |
| Appendix B. Peturn codes for Data                                                                                                    |                       |
| Warehouse Center programs                                                                                                    | 7                     |
| OS/200 programs                                                                                                    | 7                     |
|                                                                                                    | /<br>0                |
| Alx programs 4                                                                                                    | 9                     |
|                                                                                                    |                       |
| Notices                                                                                                    | 1                     |
| Trademarks $\ldots$ $\ldots$ $\ldots$ $\ldots$ $\ldots$ $52$                                                                                                    | 2                     |
| Contacting IBM 5                                                                                                    | 3                     |
| Product information 5                                                                                                    | 2                     |
|                                                                                                    | J                     |
| Index                                                                                                    | 5                     |

# About this book

This book describes how to set up and implement integration between DB2 Warehouse Manager and ETI•EXTRACT<sup>®</sup>.

Any information concerning ETI•EXTRACT is based on information provided by ETI (Evolutionary Technologies International). IBM makes no representation or warranty concerning the performance of ETI products.

Data Warehouse Center is the component of DB2 that you use to do warehousing tasks.

The warehouse function as included with Data Warehouse Center is sufficient to schedule and run conversions created by ETI•EXTRACT. DB2 Warehouse Manager is only a prerequisite if the function offered by the Information Catalog Manager is required.

### Who should read this book

This book is intended for the administrators and data warehouse designers who want to build a data warehouse that contains both data that is managed by ETI•EXTRACT and data managed by Data Warehouse Center or want to use Data Warehouse Center to schedule and monitor data conversion programs that are generated by ETI•EXTRACT. It is also intended for administrators who manage their metadata using Information Catalog Manager.

### Prerequisite knowledge

You must be familiar with the Data Warehouse Center, Information Catalog Manager, and ETI•EXTRACT before you configure and use the interoperation features described in this document. Specifically, you must know how to do the tasks listed in the following table:

| Product     | Task             | For more information, see                       |
|-------------|------------------|-------------------------------------------------|
| ETI•EXTRACT | User tasks       | ETI•EXTRACT Tool Suite:<br>Administration Guide |
|             | Conversion tasks | ETI•EXTRACT Tool Suite<br>User's Guide          |

Table 1. Prerequisite knowledge of related products.

| Product                        | Task                                                                                                    | For more information, see                                                                     |
|--------------------------------|----------------------------------------------------------------------------------------------------|-----------------------------------------------------------------------------------------------|
| Information Catalog<br>Manager | Create an information<br>catalog in the Information<br>Catalog Manager                                       | Information Catalog Manager<br>Administration Guide                                           |
|                                | Exchange synchronized<br>metadata between the Data<br>Warehouse Center and<br>Information Catalog<br>Manager | Information Catalog Manager<br>Administration Guide                                           |
| Data Warehouse Center          | Define a Data Warehouse<br>Center agent site                                                                 | Data Warehouse Center<br>Administration Guide and<br>the Data Warehouse Center<br>online help |
|                                | Create, promote, run, and<br>monitor processes                                                               | Data Warehouse Center<br>Administration Guide and<br>the Data Warehouse Center<br>online help |
|                                | Modify parameters for Data<br>Warehouse Center<br>programs                                                   | Data Warehouse Center<br>Administration Guide and<br>the Data Warehouse Center<br>online help |

Table 1. Prerequisite knowledge of related products. (continued)

### How to send your comments

Your feedback is important in helping to provide accurate and high-quality information. If you have any comments about this book or any other Data Warehouse Center documentation, visit the following Warehouse Manager web site:

http://www.ibm.com/software/data/db2/warehouse/

Click on Support, then Give Us Feedback. There you will find a feedback page where you can enter and submit your comments.

If you have comments about ETI•EXTRACT or its documentation, please contact:

ETI 816 Congress Avenue, Suite 1300 Frost Bank Plaza Austin, Texas 78701 U.S.A. Phone: (512)383–3000, FAX: (512)383–3300

# Chapter 1. Planning your ETI•EXTRACT-Data Warehouse Center solution

ETI•EXTRACT automatically extracts, transforms, and migrates existing data from legacy and operational systems into new applications, datamarts and warehouses, bridges and interfaces. This software interoperates with the DB2 Data Warehouse Center to provide a comprehensive data warehousing solution that allows you to leverage existing investments in legacy systems.

The interoperation between the Data Warehouse Center and ETI•EXTRACT gives you a single point of control from which to view all the processes in the data warehouse. ETI•EXTRACT generates all the conversion programs needed to collect, transform, and load data into target systems. The Data Warehouse Center then imports the execution plan for these programs and uses the plan to run and monitor the programs.

### How the products work together

ETI offers an accelerator, ETI•Meta Scheduler for DB2 Warehouse Manager, that generates a version of the execution plan for use by the Data Warehouse Center. The accelerator transfers this execution plan to the workstation containing the Data Warehouse Center administrative client.

The Data Warehouse Center then generates steps that correspond to each instruction in the execution plan for the Data Warehouse Center.

For example, you have a data conversion that does the tasks shown in Table 2. For each task in the execution plan, the Data Warehouse Center generates one step.

| Step | Task                                                                     | Type of instruction in execution plan | Generated step  |
|------|--------------------------------------------------------------------------|---------------------------------------|-----------------|
| 1    | Queries an unsorted personnel file                                       | QUERY                                 | Query Personnel |
| 2    | Queries an unsorted salary database                                      | QUERY                                 | Query Salary    |
| 3    | Sorts the results of the query of the personnel file on the EMP-ID field | SORT                                  | Sort Personnel  |

Table 2. Sample data conversion

| Step | Task                                                                                             | Type of instruction in execution plan | Generated step                |
|------|--------------------------------------------------------------------------------------------------|---------------------------------------|-------------------------------|
| 4    | Deletes the unsorted<br>temporary file containing<br>the results of the personnel<br>file query  | DELETE                                | Delete Personnel Temp<br>File |
| 5    | Sorts the results of the<br>query of the salary<br>database on the EMP-ID<br>field               | SORT                                  | Sort Salary                   |
| 6    | Deletes the unsorted<br>temporary file containing<br>the results of the salary<br>database query | DELETE                                | Delete Salary Temp<br>File    |
| 7    | Merges the sorted data,<br>based on the EMP-ID field                                             | MERGE                                 | Merge Sorted Data             |
| 8    | Deletes the temporary file<br>containing the sorted<br>personnel data                            | DELETE                                | Delete Personnel Temp<br>File |
| 9    | Deletes the temporary file<br>containing the sorted<br>salary data                               | DELETE                                | Delete Salary Temp<br>File    |
| 10   | Populates an employee<br>database with the merged<br>data                                        | POPULATE                              | Populate Employee<br>Database |
| 11   | Deletes the temporary file<br>containing the merged<br>data                                      | DELETE                                | Delete Merged Data            |

Table 2. Sample data conversion (continued)

The Data Warehouse Center maintains the sequencing of the execution plan by using the Starts on Success task flow function. In Table 2 on page 1, the Query Personnel step corresponds to the first instruction in the execution plan. Data Warehouse Center starts the Query Personnel step. After the Query Personnel step finishes processing, it starts the Query Salary step, and so on.

Figure 1 on page 3 shows how the steps in the ETI•EXTRACT data conversion correspond to the steps generated by the Data Warehouse Center.

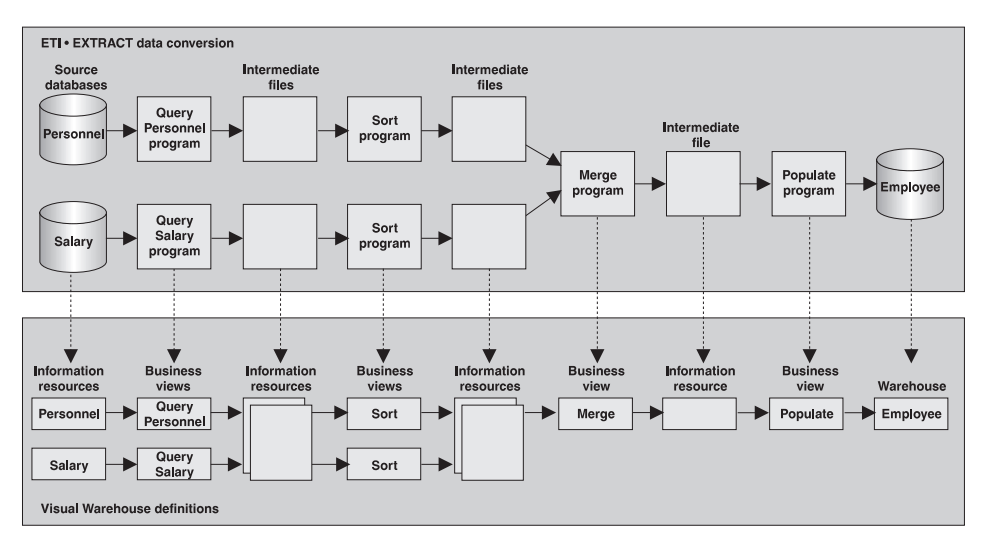

Figure 1. Relationship between an ETI•EXTRACT data conversion and Data Warehouse Center *definitions.* For clarity, the figure does not include any delete steps that the Data Warehouse Center would generate.

The steps that the Data Warehouse Center generates use Data Warehouse Center programs to start the ETI•EXTRACT conversion programs. For example, the QUERY program for the personnel file is a COBOL program running on an OS/390<sup>™</sup> host. The Data Warehouse Center supplies a Data Warehouse Center program, ETIEXMVS, that submits the JCL that ETI•EXTRACT generates for the QUERY program to an OS/390 system to run and receives the JES log file on the agent site. The personnel QUERY step uses the ETIEXMVS program to start the QUERY program on OS/390. Figure 2 on page 4 illustrates this example.

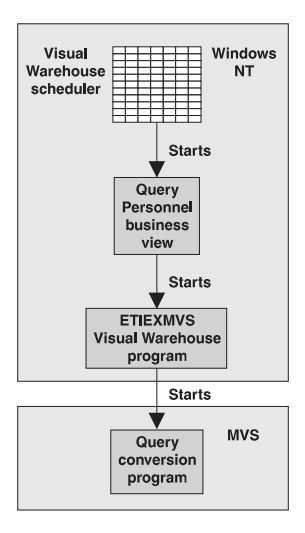

Figure 2. Relationship between a step, a Data Warehouse Center program, and an ETI•EXTRACT conversion instruction.

In Figure 2, the Data Warehouse Center scheduler starts the step at the scheduled time. The step starts a Data Warehouse Center program, ETIEXMVS, which in turn starts the program for an ETI•EXTRACT conversion instruction on an OS/390 system.

You can also use the Data Warehouse Center to add steps that are related to the steps generated from the ETI•EXTRACT execution plan. For example, if you want to create a datamart that summarizes salary data by job title for your Human Resources department, you can create a step that uses the Employee database as a source and the database for the datamart as a target.

ETI-EXTRACT conversion specifications and schemas contain information about enterprise data that is critical for administrators and users who need to understand the lineage of the data in the data warehouse. The conversion specifications and schemas contain information about databases, records, elements, and the relationships (joins and mappings) between those entities. The conversion specifications and schemas also contain information about the transformations of the data from its source format to its target format.

### Hardware and software requirements

You must have the required hardware and software for the following products:

- DB2 Universal Database Enterprise Edition Version 7 (or later)
- DB2 Warehouse Manager Version 7
- ETI•EXTRACT Release 4.1.0 (or later) is required

- The Data System Library<sup>®</sup> product for Shared Objects, Release 4.1.0 (or later) is required
- The Data System Library product for Tcl Functions, Release 1.0.16 (or later) is required
- The ETI•Meta Scheduler<sup>™</sup>, Release 4.0.0 (or later) is required

In addition, you must have FTP and Telnet software installed on the workstation that is to contain the Data Warehouse Center administrative client:

- If you want to automate the remote import of metadata, you need Hummingbird Exceed 5 or later for FTP and Telnet support between the Data Warehouse Center and ETI•EXTRACT computers. Hummingbird Exceed 7 is required if Windows 2000 is being used.
- If you do not want to install Hummingbird Exceed, you can install any FTP daemon, however, you will not be able to automate the remote importing of metadata. Instead, you must transfer the metadata and then manually import it as described in "Transferring files without importing metadata" on page 20.
- If you want to run conversion programs on your OS/390 system, TCP/IP 3.2 or above must be installed on OS/390. Verify that the FTP service is enabled before running the conversion programs.

# Chapter 2. Setting up ETI•EXTRACT and Data Warehouse Center

To set up ETI•EXTRACT and the Data Warehouse Center to work together, do the following tasks:

- Install and configure prerequisite products
- Enable FTP and Telnet support
- Modify the Data Warehouse Center template for FTP support

### Installing and configuring prerequisite products

You must install and configure the prerequisite products before you can set up integration between ETI•EXTRACT and the Data Warehouse Center. Complete the tasks summarized in Table 3, and see the documentation listed for each task for more information.

| Product                                                              | Tasks                                                                                                    | For more information, see                                                                               |
|----------------------------------------------------------------------|----------------------------------------------------------------------------------------------------|----------------------------------------------------------------------------------------------------|
| DB2 UDB Enterprise<br>Edition Version 7 and DB2<br>Warehouse Manager | Install the Data Warehouse<br>Center administrative client<br>on the same workstation as<br>the Information Catalog<br>Manager. The user ID for<br>the control database must<br>match the user ID for the<br>information catalog if it is<br>to be used for the metadata<br>transferred from<br>ETI•EXTRACT. However,<br>the warehouse control<br>database and the<br>information catalog can be<br>in the same or different<br>databases. | DB2 Extended Enterprise<br>Edition Quick Beginnings                                                     |
|                                                                      | The AIX agent must be at<br>the same release level as<br>the Data Warehouse Center.                                                                                                    | For instructions on<br>installing the AIX agent, see<br>the DB2 Warehouse Manager<br>Installation Guide |

Table 3. Summary of installation and configuration tasks

| Product                                                | Tasks                                                                                                    | For more information, see                           |
|--------------------------------------------------------|----------------------------------------------------------------------------------------------------|-----------------------------------------------------|
| Information Catalog<br>Manager Version 7               | Install the Information<br>Catalog Manager on the<br>same workstation as the<br>Data Warehouse Center<br>administrative client.                                                                                                    | DB2 Warehouse Manager<br>Installation Guide         |
|                                                        | Create an information<br>catalog for the metadata<br>that is transferred from<br>ETI-EXTRACT. The user ID<br>for the information catalog<br>must match the user ID<br>that is to be used to log on<br>to the Data Warehouse<br>Center. However, the<br>warehouse control database<br>and the Information<br>Catalog Manager<br>information catalog can be<br>in the same or different<br>databases. | Information Catalog Manager<br>Administration Guide |
| Information Catalog<br>Manager Version 7<br>(optional) | If end users require access<br>to the metadata for the data<br>sources and target, each<br>end user must install the<br>Information Catalog<br>Manager.                                                                                                    | DB2 Warehouse Manager<br>Installation Guide         |

Table 3. Summary of installation and configuration tasks (continued)

| Tasks                                                                                                    | For more information, see                                                                                                    |
|----------------------------------------------------------------------------------------------------|----------------------------------------------------------------------------------------------------|
| Install ETI•EXTRACT on<br>Windows NT or UNIX                                                                                                    | ETI•EXTRACT Installation<br>Guides for Windows and<br>UNIX                                                                                                    |
| Install the<br>ETI•MetaScheduler<br>™Installation Guide                                                                                                    | ETI•Meta Scheduler <sup>™</sup><br>Installation Guide                                                                                                    |
| Customize the<br>ETI•EXTRACT Executive to<br>connect to all remote hosts<br>referenced in the<br>conversions you plan to<br>register with the Data<br>Warehouse Center. Check<br>connectivity from the<br>ETI•EXTRACT host to the<br>Data Warehouse Center<br>server workstation. | ETI•EXTRACT Tool Suite<br>User's Guide                                                                                                    |
| Perform the Master User<br>tasks for the data sources<br>and targets.                                                                                                    | ETI•EXTRACT Tool Suite<br>User's Guide                                                                                                    |
| Install Hummingbird<br>Exceed on the same<br>workstation as the Data<br>Warehouse Center server<br>and Information Catalog<br>Manager                                                                                                    | "Enabling FTP and Telnet<br>support on the Data<br>Warehouse Center<br>workstation".                                                                                                    |
|                                                                                                    | Install ETI•EXTRACT on<br>Windows NT or UNIX<br>Install the<br>ETI•MetaScheduler<br><sup>™</sup> Installation Guide<br>Customize the<br>ETI•EXTRACT Executive to<br>connect to all remote hosts<br>referenced in the<br>conversions you plan to<br>register with the Data<br>Warehouse Center. Check<br>connectivity from the<br>ETI•EXTRACT host to the<br>Data Warehouse Center<br>server workstation.<br>Perform the Master User<br>tasks for the data sources<br>and targets.<br>Install Hummingbird<br>Exceed on the same<br>workstation as the Data<br>Warehouse Center server<br>and Information Catalog |

Table 3. Summary of installation and configuration tasks (continued)

a normalion for a list of configuration tasks. If you are us 2000, you must use Hummingbird Exceed v7.

### Enabling FTP and Telnet support on the Data Warehouse Center workstation

The ETI Meta Scheduler for DB2 Warehouse Manager uses FTP and Telnet to transfer metadata to the Data Warehouse Center and Information Catalog Manager. You must install and configure Hummingbird Exceed on the workstation where the Information Catalog Manager, and the Data Warehouse Center server or Data Warehouse Center administrative client is installed to set up FTP and Telnet connectivity to the workstation. You must enable FTP and Telnet support before you invoke the register or transfer functions of the ETI Meta Scheduler. The ETI Meta Scheduler for DB2 Warehouse Manager runs ETI•EXTRACT Executive scripts that use FTP and Telnet to transfer files

to the workstation where the Information Catalog Manager and Data Warehouse Center are installed, and to remotely import metadata into the Information Catalog Manager and Data Warehouse Center.

### Installing Hummingbird

- 1. To install Hummingbird, select Custom install and click on Next.
- 2. Select Yes and click on Next.
- 3. Accept the default directories offered to you and click on Next.
- 4. Deselect all features, then select **Inetd**. You should get All x Server Related Components by default. Click on **Next**.
- 5. Click on Finish when on the Summary page.
- 6. Choose to register later.
- 7. Accept the default keyboard file and click on Next.
- 8. Leave the password blank and click on Next. Answer No to the prompt.
- 9. Answer **No** to the shortcut question.
- 10. Skip the tuning of the x server.

FTP is used to transfer files from ETI-Extract to the Data Warehouse Center and the Information Catalog Manager. Telnet is used to invoke the interchange programs to convert metadata from ETI-Extract to the Data Warehouse Center and the Information Catalog Manager, and to communicate run messages back to the Meta Scheduler. After you install Hummingbird, you must enable FTP and Telnet support:

- 1. Select Start —> Settings —> Control Panel.
- 2. Double-click the HCL Inetd icon (see Figure 3).

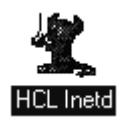

Figure 3. HCL Inetd icon.

The HCL Inetd Configuration window opens (see Figure 4 on page 11).

| HCL Inetd Configu          | ration                           | ×               |
|----------------------------|----------------------------------|-----------------|
| Inetd Service              | Status                           |                 |
| Bootpd                     |                                  | <u>C</u> lose   |
| Fingerd                    |                                  |                 |
| Gopherd                    |                                  | <u>Enable</u>   |
| Lpd                        |                                  | <u>D</u> isable |
| Talkd                      |                                  | Configure       |
| Tftpd<br>Timed             |                                  | <u>A</u> dd     |
| I named<br>Xstartd (Rexec) |                                  | Dele <u>t</u> e |
|                            | Connection Logging               |                 |
| <u>S</u> ave               | <u>R</u> eload De <u>f</u> aults | <u>H</u> elp    |

Figure 4. HCL Inetd Configuration window.

- 3. Select Ftpd.
- 4. Click Enable.
- 5. Select Telnetd.
- 6. Click Enable.

Figure 5 shows Ftpd and Telnetd with the status Enabled.

| HCL Inetd Configu            | ration                           | ×               |
|------------------------------|----------------------------------|-----------------|
| Inetd Service                | Status                           |                 |
| Bootpd<br>Cookied<br>Fingerd |                                  | <u>C</u> lose   |
| Ftpd<br>Gopherd<br>Lod       | Enabled                          | Enable          |
| nTalkd<br>Talkd              | Fachled                          | Configure       |
| Titpd<br>Timed               | Enableu                          | <u>A</u> dd     |
| Xstartd (Rexec)              |                                  | Dele <u>t</u> e |
|                              | Connection Logging               |                 |
| <u>S</u> ave                 | <u>R</u> eload De <u>f</u> aults | <u>H</u> elp    |

Figure 5. Ftpd and Telnetd enabled in HCL Inetd Configuration window.

7. Click Save.

8. Click Close.

You also must specify the directory that is to contain the files transferred from ETI•EXTRACT to the Information Catalog Manager and Data Warehouse Center. This directory is associated with a Windows NT user ID specified on the EXTRACT export panel. On the ETI side, it is specified in the Register Conversion or Transfer Conversion options in the Tools pull-down menu found on the Displaying Worksets panel.

To specify the directory:

- Select Start —> Programs —> Administrative Tools —> User Manager. The User Manager window opens.
- 2. Select the user ID you use to log on to Data Warehouse Center.
- 3. Select User —> Properties.

The User Properties window opens.

4. Click Profile.

The User Environment Profile window opens (see Figure 6).

| User Environment Profile            | X            |
|-------------------------------------|--------------|
| User: VWADMIN (Adrienne Radzvickas) | OK<br>Cancel |
| User Profiles                       | <u>H</u> elp |
| User Profile Path: c:\VWADMIN       |              |
| Logon Script Name:                  |              |
| Home Directory                      |              |
| Local Path: c:\VWADMIN              |              |
|                                     |              |

Figure 6. User Environment Profile window.

5. In the **User Profile Path** field, type the name of the default directory to use for FTP and Telnet services.

The ETI•MetaScheduler for DB2 Warehouse Manager transfers files to a subdirectory of this default directory. You specify the subdirectory for a data conversion when you register the data conversion. For example, if you specify c:\DB2ADMIN as the default directory and etidir as the subdirectory for the data conversion, ETI•EXTRACT will transfer files to c:\DB2ADMIN\etidir. The etidir is specified on the EXTRACT support panel.

6. In the **Local Path** field, type the same name you typed in the **User Profile Path** field.

### Modifying the Data Warehouse Center template for FTP support

The Data Warehouse Center installs a JCL template for transferring files using FTP. If you plan to use an FTP GET or PUT command to transfer files from an OS/390 host to another remote host, you need to modify the account information in this template for your OS/390 system. To modify the template:

- 1. Find the ftp.jcl file on each agent site that you intend to use:
  - On Windows NT, the file is in the \SQLLIB\templates directory,
  - On AIX, the file is in the /usr/lpp/IWH/templates directory. Log on with a root ID to complete the following tasks.
- Copy the file as systemname.ftp.jcl, where systemname is the name of the OS/390 system. Create a copy of this file for each OS/390 system on which you plan to run ETI•EXTRACT conversion programs.
   For example, if you want to run ETI•EXTRACT conversion programs on STLMVS1, create a copy of the file called STLMVS1.ftp.jcl.
- 3. Use a text editor to modify the account information to match the standard account information for your OS/390 system. Do not modify other parts of the JCL.

Table 4 shows the JCL template included with the Data Warehouse Center.

Table 4. FTP JCL template

```
//[USERID]A JOB, 'PUT/GET',
// CLASS=A,
// USER=&SYSUID,
// NOTIFY=&SYSUID,
// TIME=(,30),
// MSGCLASS=H
//STEP1 EXEC PGM=FTP,PARM='( EXIT'
//INPUT DD DSN=[FTPFILE],DISP=SHR
//OUTPUT DD SYSOUT=*
//SYSPRINT DD SYSOUT=*
```

Do not modify any parameters contained in brackets, such as [USERID] and [FTPFILE].

# Chapter 3. Implementing ETI·EXTRACT-Data Warehouse Center integration

To implement a data conversion that is to be managed by the Data Warehouse Center, do the following tasks:

Use ETI•EXTRACT to:

- Create a conversion specification.
- Generate the conversion programs.
- Run the conversion programs to test them.
- Register the conversion specification with the Data Warehouse Center.

Use the Data Warehouse Center and Information Catalog Manager to do the following tasks:

- 1. Add your Data Warehouse Center user ID to the supplied security group if this is the first time a conversion specification has been registered with the Data Warehouse Center. See "Adding your user ID to the generated security group" on page 22. Note: This can be done only after the Register function of the ETI Meta Scheduler has been run.
- 2. Modify the Data Warehouse Center steps to access remote hosts by supplying passwords for them and, optionally, changing the agent site from the default agent site.
- 3. Promote the steps.
- 4. Run the steps to test the integration.
- 5. Schedule the steps for production.

### Creating and running a conversion with ETI•EXTRACT

When you use ETI•EXTRACT with Data Warehouse Center, you follow the same procedures to create a conversion specification as you would to use ETI•EXTRACT alone. However, the ETI•EXTRACT Conversion Editor generates an execution plan file that is tailored for the Data Warehouse Center. It contains the metadata about the data conversion that the Data Warehouse Center requires to generate steps. The Conversion Editor also generates three job control scripts for each conversion program: one that compiles, links and runs the conversion program, one that compiles the conversion program and one that runs the conversion program.

Table 5 on page 16 lists the files that the Conversion Editor creates. *Conversion* is the name of the conversion specification, and *instruction* is the job control

### script for a conversion program.

|                                                                                           |                                             | Job co                  | ontrol scripts          |
|-------------------------------------------------------------------------------------------|---------------------------------------------|-------------------------|-------------------------|
| Task                                                                                      | Execution plan                              | JCL                     | SH                      |
| Transfer, compile,<br>link, and run the<br>conversion<br>programs. <sup>1</sup>           | <i>conversion</i> plan.exm                  | <i>instruction</i> .jcl | <i>instruction</i> .sh  |
| Transfer,compile,<br>and link the<br>conversion<br>programs <sub>2</sub>                  | <i>conversion</i> planc.exm                 | instruction.jcc         | <i>instruction</i> c.sh |
| Run the<br>conversion<br>programs <sup>2</sup>                                            | <i>conversion</i> plane.exm                 | <i>instruction</i> .jce | <i>instruction</i> e.sh |
| Provide<br>metadata about<br>the conversion<br>for Data<br>Warehouse<br>Center            | <i>vw_conversion</i> plan.vw <sup>3 5</sup> | N/A                     | N/A                     |
| Provide<br>metadata about<br>the sources and<br>targets for the<br>information<br>catalog | conversion.MDIS <sup>45</sup>               | N/A                     | N/A                     |

Table 5. Files generated by ETI•EXTRACT for the Data Warehouse Center

- 1. This is the format that the ETI•EXTRACT Executive generally uses for testing.
- 2. This is the format the ETI•EXTRACT uses for testing the compile and link of the conversion programs separately from running the conversion programs.
- 3. This file is transferred to the Data Warehouse Center in "Registering a conversion specification" on page 18 or "Transferring files without importing metadata" on page 20.
- 4. This file is created and transferred to the Information Catalog Manager in "Registering and transferring conversion specifications with the Data Warehouse Center" on page 17.
- 5. These files are transferred to the Data Warehouse Center without registering them in "Transferring files without importing metadata" on page 20.

ETI•EXTRACT does not generate different COBOL and C programs for the Data Warehouse Center. (The extensions of the COBOL and C programs are the same as for any other release of ETI•EXTRACT.)

To confirm that the files have been created:

- 1. From the Workset Browser, select the **Files** tab.
- 2. Select the conversion from the list.
- 3. Click the arrow next to the conversion to see the list of files.

**Recommendation:** Generate, compile, link, and run the conversion programs before transferring the metadata for the conversion to the Data Warehouse Center.

To run the conversion programs, do one of the following procedures:

- Invoke the ETI•EXTRACT Executive from the Workset Browser:
  - 1. From the Workset Browser, select the **Conversions** tab.
  - 2. Select the conversion to execute.
  - 3. Select **Tools** —> **Execute Conversion**.
  - 4. Select the conversionplanc.exm file.
  - 5. Compile and link the conversion programs corresponding to the conversionplanc.exm file.
  - 6. Select the conversionplane.exm file.
  - 7. Run the conversion programs corresponding to the conversionplane.exm file.
- Invoke the ETI•EXTRACT Executive from a UNIX<sup>®</sup> command prompt. Type the following information on one line:

 $ex\_run$  -o db\_pathname -w workset\_pathname -c conversion\_name. major\_version -

where:

- db\_pathname is the pathname of the oodb in the ETI•EXTRACT metastore database (for example: /export/home/MetaStore/conversion\_name/oodb)
- workset\_pathname is the pathname of the Workset, starting at the System Workset
- conversion\_name is the name of the conversion specification to execute
- major\_version is the version of the conversion specification to execute

# Registering and transferring conversion specifications with the Data Warehouse Center

ETI•EXTRACT registers a conversion specification with the Data Warehouse Center. Files are transferred between ETI•EXTRACT and the Data Warehouse Center, then imported into the information catalog and the Data Warehouse Center by the program, FLGNMVE0. For more information, see *ETI•Meta Scheduler for DB2 Warehouse Manager*. If you encounter problems in registering a conversion specification with the Data Warehouse Center, you also can specify that the files be transferred without importing the metadata into the information catalog and the Data Warehouse Center. This method enables you to verify that the file transfer between the ETI-EXTRACT host and the workstation containing the Data Warehouse Center administrative client is working correctly. If you choose the transfer option, you must manually import the files into the information catalog and the Data Warehouse Center before you can use the conversion. See "Transferring files without importing metadata" on page 20.

If you are using an FTP daemon other than Hummingbird Exceed, you cannot register a conversion specification with the Data Warehouse Center. You must use the transfer option and then manually import the files.

If you intend to use the same values for multiple conversion specifications, you can set default values for fields by clicking on Browsing Worksets —> Options —> Register Tool —> Register Conversion, or Transfer Conversion.

ETI-EXTRACT creates the *conversion*.mdis file, where *conversion* is the name of the conversion specification for which you are registering files, in the mdis\_export directory under the MetaStore's root directory. ETI-EXTRACT transfers the *conversion*.mdis file and the *vw\_conversion*plan.vw file to the warehouse directory and, if registering the conversion, invokes the Data Warehouse Center program, FLGNMVE0.

The Data Warehouse Center then imports metadata about the sources and targets from the MDIS file into the Information Catalog Manager. It imports metadata about the sequence of conversion programs to run and the inputs and outputs for the conversion programs into the Data Warehouse Center.

### Registering a conversion specification

To confirm that the files were successfully transferred and the metadata was successfully imported into the Data Warehouse Center and Information Catalog Manager, read the messages in the following log files:

• For the Data Warehouse Center:

Program Files\SQLLIB\logging\vw\_conversionplan.log

• For Information Catalog Manager:

Program Files\SQLLIB\logging\conversion.MDIS.LOG

where:

- *Program Files*\*SQLLIB*\*logging* is the directory set by the VWS\_LOGGING environment variable
- conversion is the name of the conversion specification

To view the Data Warehouse Center definitions that were generated from the ETI•EXTRACT metadata, complete the steps in "Adding your user ID to the generated security group" on page 22. After completing that task, you should see new sources and a subject with new steps.

Figure 7 shows an example of database objects generated in an information catalog from ETI•EXTRACT metadata. CensusIn and CensusOut are ETI•EXTRACT database objects.

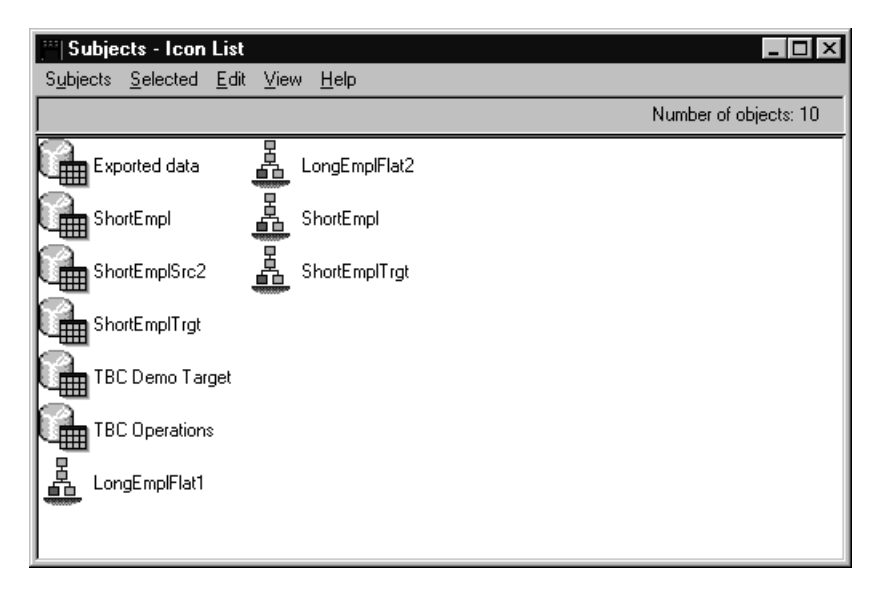

Figure 7. ETI•EXTRACT database objects in an information catalog.

**Note:** By default, the ETI•EXTRACT metadata defines all non-relational databases as hierarchical databases. To override the default, specify a value for the MDIS\_db\_type conversion property (in order of precedence) on the database, on the schema, or on the Data Access System object in ETI (DAS), which sets the default. The allowable values are RELATIONAL, HIERARCHICAL, FILE, or NETWORK. These values are case-sensitive.

For more information about setting the MDIS\_db\_type conversion property, see *ETI*•*MetaScheduler for DB2 Warehouse Manager*.

To view the objects within a database, double-click the icon for the database. Figure 8 on page 20 shows an example tree structure of objects within a database. (In Figure 8 on page 20, the tree is expanded to show the transformation objects.)

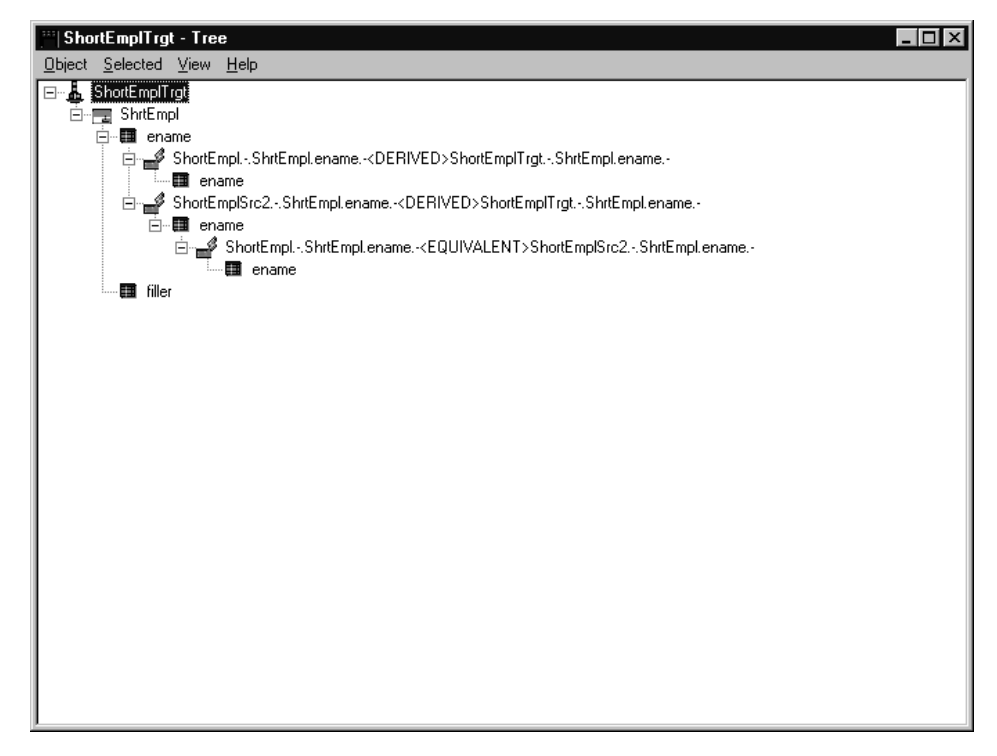

Figure 8. ETI•EXTRACT transformation objects in an information catalog.

**Note:** The Data Warehouse Center generates processes each time a conversion specification is registered with Data Warehouse Center. If you have previously registered the conversion specification, the Data Warehouse Center generates a second process with a different time stamp from the original set. If you replaced a set of conversion programs with a new process and then re-registered the conversion specification, delete the old process. If you have changed the location where the original set of conversion programs is stored and want to manage the original programs separately from the new programs, you can keep both sets of steps for versioning purposes.

### Transferring files without importing metadata

To confirm that the files have been transferred, verify the following files exist on the target directory. An example is shown below:

c:\dwadmin\etidir:

- conversion.mdis
- vw\_conversionplan.vw

where *conversion* is the name of the conversion specification for which you are transferring files.

After the files have been transferred, you can manually import the metadata from the files into the information catalog and the Data Warehouse Center.

To import the metadata manually:

- 1. (Optional) Log on with a user ID for which you specified the default directory for FTP and Telnet services. (See "Enabling FTP and Telnet support on the Data Warehouse Center workstation" on page 9.)
- 2. Type the following command on a DOS command line (omit the carriage return):

FLGNMVE0.exe exec\_plan MDISFile VWUser VWPass VWControl DGUser DGPass
DGCatalog

where:

### exec\_plan

The path and name of the transferred conversionplan.vw file. For the path, you can specify either the full path or a subdirectory of the directory set by the HOMEDRIVE and HOMEPATH environment variables. If you specify the full path, also specify the full path for the MDISFile parameter; if you specify the subdirectory, also specify the subdirectory for the MDISFile parameter.

For example, if the following environment variables are set:

- HOMEDRIVE = c:
- HOMEPATH =  $\ DB2ADMIN$
- Data Warehouse Center directory set in ETI•EXTRACT = etidir

you can specify either the full path name as

c:\DB2ADMIN\etidir\conversionplan.vw or the subdirectory as etidir\conversionplan.vw.

### **MDISFile**

The path and name of the transferred conversion.mdis file. For the path, you can specify either the full path or a subdirectory of the directory set by the HOMEDRIVE and HOMEPATH environment variables. If you specify the full path, also specify the full path for the exec\_plan parameter; if you specify the subdirectory, also specify the subdirectory for the exec\_plan parameter.

For example, if the following environment variables are set:

- HOMEDRIVE = c:
- HOMEPATH =  $\DB2ADMIN$
- Data Warehouse Center directory set in ETI•EXTRACT = etidir

you can specify either the full path name as c:\DB2ADMIN\etidir\conversion.mdis or the subdirectory as etidir\conversion.MDIS.

Chapter 3. Implementing ETI•EXTRACT-Data Warehouse Center integration 21

### VWUser

The user ID to use to log on to the Data Warehouse Center, which must match the user ID to use for the information catalog

### VWPass

The password to use to log on to the Data Warehouse Center, which must match the password to use for the information catalog

### VWControl

The name of the warehouse control database in which to import the run-time metadata

### DGUser

The name of the user ID to use to access the information catalog, which must match the user ID to use for the Data Warehouse Center

#### DGPass

The name of the password to use to access the information catalog, which must match the password to use for the Data Warehouse Center

### DGCatalog

The name of the information catalog in which to import the end-user metadata

### Adding your user ID to the generated security group

You must add your user ID to the ETI Definition Default security group in order to see the new objects that were generated after you registered a conversion. The ETI Definition Default security group is added the first time the FLGNMVE0 utility is run either manually or as a result of invoking the Register function in ETI-Extract.

To add your user ID to the security group:

 From the Data Warehouse Center window, expand Administration, Warehouse Users and Groups, then right-click on Warehouse Groups —> Refresh.

The ETI Definition Default Group is displayed in the Warehouse Groups window (see Figure 9 on page 23).

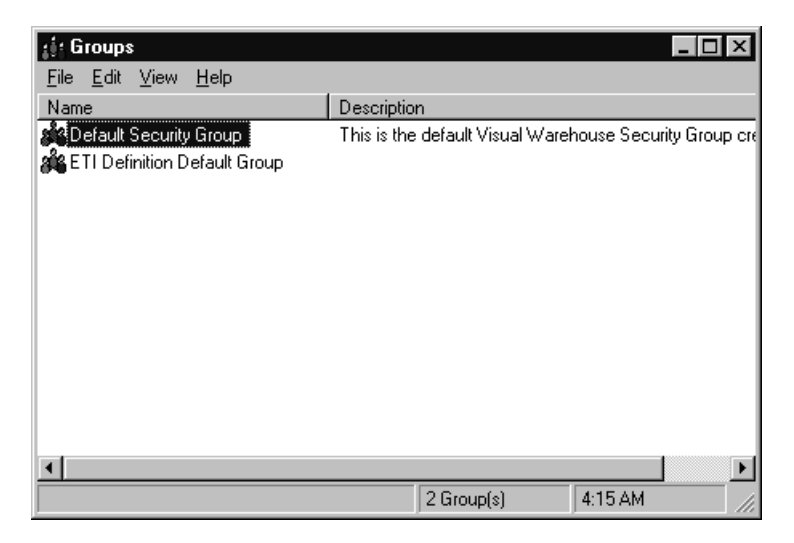

Figure 9. ETI Definition Default Group in Groups window

2. Right-click on the **ETI Definition Default Group** →**Properties**. The Properties- ETI Default Group window is displayed. See Figure 10 on page 24

| į | Group: E    | TI Definitio | n Defau     | lt Group |      |                   |          |       |            | _ 🗆 ×    |
|---|-------------|--------------|-------------|----------|------|-------------------|----------|-------|------------|----------|
|   | General     | Users Privi  | lenes ). Si |          | iets | Subjects          |          |       |            |          |
|   |             |              |             |          | ,010 |                   |          |       |            | 1        |
|   | Available L | Jsers        |             |          | _    |                   | Selected | Users |            |          |
|   | User ID     |              | Name        | A.//. L  | -    |                   | User ID  |       | Name       |          |
|   | db2admin    |              | Default V   | WUser    |      | <u>A</u> dd ->    | VWADM    | IN    | Adrienne R |          |
|   |             |              |             |          |      |                   |          |       |            |          |
|   |             |              |             |          |      | <- <u>R</u> emove |          |       |            |          |
|   |             |              |             |          |      |                   |          |       |            |          |
|   |             |              |             |          |      |                   |          |       |            |          |
|   |             |              |             |          |      |                   |          |       |            |          |
|   |             |              |             |          |      |                   |          |       |            |          |
|   |             |              |             |          |      |                   |          |       |            |          |
|   |             |              |             |          |      |                   |          |       |            |          |
|   |             |              |             |          |      |                   |          |       |            |          |
|   |             |              |             |          |      |                   |          |       |            |          |
|   |             |              |             |          |      | <u>E</u> dit      |          |       |            |          |
|   |             |              | _           |          |      | New               |          |       | _          |          |
|   | 1           |              |             |          | •    | <u></u>           |          |       |            | <u> </u> |
|   |             |              |             |          |      |                   |          | Close |            |          |
|   |             |              |             |          |      |                   |          |       |            | Teib     |

*Figure 10. Adding a user ID to the ETI Definition Default Group.* In this example, etiuser is the user ID under which the user has logged on to the Data Warehouse Center.

- 3. Click on the **Warehouse Users** tab, highlight the chosen user in the **Available warehouse users** window and click on the > arrow to move it into the **Selected warehouse users** window. Click **OK**.
- 4. From the Data Warehouse Center desktop, click on View —> Refresh.
- 5. Click on the Warehouse Sources folder. You will see new sources in the right pane.

Figure 11 on page 25 shows an example of the sources.

| 🏥 IBM Vi        | sual W  | /arehous          | e: control.IV     | wн                  |              | _ 🗆 ×   |
|-----------------|---------|-------------------|-------------------|---------------------|--------------|---------|
| <u>File</u> dit | ⊻iew    | Se <u>c</u> urity | <u>Operations</u> | <u>D</u> efinitions | <u>H</u> elp |         |
| Name            |         |                   |                   | Description         | า            |         |
| Custome ليتيا   | er Doma | ain               |                   |                     |              |         |
| ETI vw_         | v2fsho  | rtemplplan        | vw                |                     |              |         |
| ETI vw1         | exm     |                   |                   |                     |              |         |
|                 |         |                   |                   |                     |              |         |
|                 |         |                   |                   |                     |              |         |
|                 |         |                   |                   |                     |              |         |
|                 |         |                   |                   |                     |              |         |
|                 |         |                   |                   |                     |              |         |
|                 |         |                   |                   |                     |              |         |
|                 |         |                   |                   |                     |              |         |
|                 |         |                   |                   |                     |              |         |
|                 |         |                   |                   |                     |              |         |
|                 |         |                   |                   |                     |              |         |
|                 |         |                   |                   |                     |              |         |
|                 |         |                   |                   |                     |              |         |
|                 |         |                   |                   |                     |              |         |
|                 |         |                   |                   |                     |              |         |
|                 |         |                   |                   |                     |              | Ľ       |
| Subjects        | Ware    | nouses            | Sources           |                     |              |         |
|                 |         |                   |                   |                     | 3 Subject(s) | 3:01 PM |

Figure 11. Generated sources in the Data Warehouse Center desktop

6. To view the new steps from the Data Warehouse Center window, expand **Subject Areas**, the desired subject, **Processes**, then click on the selected process.

The Steps List window opens, displaying the new steps. Figure 12 on page 26 shows an example of the steps.

| 🗒 Business Views for: ETI vw_v2fsho                        | rtemplplan <del>vw</del> |           |                                 |                    | X |
|------------------------------------------------------------|--------------------------|-----------|---------------------------------|--------------------|---|
| <u>File E</u> dit <u>V</u> iew <u>S</u> tatus <u>H</u> elp |                          |           |                                 |                    |   |
| Business View Name                                         | Status                   | Authority | Description                     |                    |   |
| ETI DELETE IWHMVS1.IWHETI.SYS                              | Development              | Update    | Business view to process file d | eletions           |   |
| ETI DELETE IWHMVS1.IWHETI.SYS                              | Development              | Update    | Business view to process file d | eletions           |   |
| ETI DELETE IWHMVS1.IWHETI.SYS                              | Development              | Update    | Business view to process file d | eletions           |   |
| ETI DELETE IWHMVS1.IWHETI.SYS                              | Development              | Update    | Business view to process file d | eletions           |   |
| ETI DELETE IWHMVS1.IWHETI.SYS                              | Development              | Update    | Business view to process file d | eletions           |   |
| ETI MERGE IWHMVS1.IWHETI.SYS                               | Development              | Update    | Business view to merge files    |                    |   |
| ETI POPULATE IWHMVS1.IWHETI.S                              | Development              | Update    | Business view to populate a ta  | rget table or file |   |
| ETI QUERY ShortEmpl IWHMVS1.IWH                            | Development              | Update    | Business view to execute a qu   | ery of source data |   |
| ETI QUERY ShortEmplSrc2 IWHMVS1                            | Development              | Update    | Business view to execute a qu   | ery of source data |   |
| ETI SORT IWHMVS1.IWHETI.SYSW                               | Development              | Update    | Business view to sort a file    |                    |   |
| ETI SORT IWHMVS1.IWHETI.SYSW                               | Development              | Update    | Business view to sort a file    |                    |   |
|                                                            |                          |           |                                 |                    |   |
|                                                            |                          |           |                                 |                    |   |
|                                                            |                          |           |                                 |                    |   |
|                                                            |                          |           |                                 |                    |   |
| •                                                          |                          |           |                                 |                    | Þ |
|                                                            |                          |           | 11 Business View(s)             | 2:36 PM            |   |

Figure 12. Generated steps for the ETI vw\_BevCoCensusDAplan.vw

### Modifying the steps to access remote hosts

Some of the generated steps require a user ID and password for the remote OS/390 or UNIX host where the ETI•EXTRACT conversion program resides. The Data Warehouse Center passes the user ID and password to the Data Warehouse Center program it uses to access the remote host. The user ID is generated as part of the step definition, but the password is not. You must supply a value if a password is required.

By default, the generated steps use the default warehouse agent site. If you want to use an agent site other than the default, you can select another agent site from those Windows NT, OS/390 or AIX agent sites you have defined to the Data Warehouse Center.

To modify the steps to access remote hosts:

- 1. Supply the password for the remote host on which the conversion program resides.
- 2. Optionally, change the agent site to use from the default value.

### Specifying generated file names

Some programs do not create message files; specify - as the **Property Value** to prevent the program from terminating.

- 1. From the Data Warehouse Center window expand **Subject Areas**, expand the desired subject, expand **Processes**, click on the desired process, and a list of objects will appear in the process window.
- 2. Right-click on the desired step, select **Properties**, and select the **Parameters** tab.
- 3. Type in each **Parameter Value** field corresponding to the parameter that defines the file that will not be created.

### Supplying the password for the remote host

To view and modify the user ID and password:

Right-click a step name in the Step window, choose **Properties** —> **Parameters**.You see the list of parameters that the Data Warehouse Center program requires (see Figure 13 on page 28).

|    | Parameter Name                     | Parameter Text              |                |
|----|------------------------------------|-----------------------------|----------------|
| 1  | Hostname of the MVS System         | stimvs1                     | <u> </u>       |
| 2  | MVS Userid to logon                | IWHMVS1                     |                |
| 3  | Full name of JCL to run            | "IWHMVS1.IWHETI.SYSWRK.JCLI | <u>I</u> nsert |
| 4  | Full name of MVS error file        | "IWHMVS1.IWHETI.SYSWRK.ERF  |                |
| 5  | Full name of MVS warning file      | "IWHMVS1.IWHETI.SYSWRK.MES  | Remove         |
| 6  | Full name of MVS log/summary file  | "IWHMVS1.IWHETI.SYSWRK.WAF  |                |
| 7  | Password Type                      | ENTERPASSWORD               |                |
| B  | Password/Password Program for Pa   |                             |                |
|    |                                    |                             |                |
| nm | and Line String (for viewing only) |                             |                |

Figure 13. Parameters for the ETI Query Data Warehouse Center program

| If the Password Type is | Do this                                                                                                    |
|-------------------------|----------------------------------------------------------------------------------------------------|
| ENTERPASSWORD           | Supply a password. Type the password in the <b>Parameter Value</b> field corresponding to the Password/Password Program for Password parameter. |

| If the Password Type is | Do this                                                                                                    |
|-------------------------|----------------------------------------------------------------------------------------------------|
| GETPASSWORD             | If the value of the <b>Password Type</b> field is<br>GETPASSWORD, and you have written a program<br>that supplies passwords, you can call the program<br>instead of typing the password in this window.                                                                                                    |
|                         | The password program must reside on the agent site<br>that is selected for the step. It must write a file that<br>contains the password to use in the first line of the<br>file. It must return 0 if it runs correctly.                                                                                                    |
|                         | In the <b>Parameter Value</b> field corresponding to the<br>Password/Password Program for Password<br>parameter, type the path and name of your<br>password program. In the <b>Parameter Value</b> field<br>corresponding to the Password Program Parms<br>parameter, type the values to pass to your password<br>program. The parameter list must be in enclosed in<br>double quotation marks (""). The first parameter in<br>the list must be the path and file name of the file<br>that the password program creates during execution. |
| PASSWORDNOTREQUIRED     | Type - in the Parameter Value field corresponding to<br>the Password/Password Program for Password<br>Parameter. Also, type - in the Parameter Value field<br>corresponding to the Password Program Parms<br>parameter.                                                                                                    |

### Setting the highest acceptable return code

In some cases a program will set a return code higher than 0 that should be interpreted as a successful execution of the program. For example, the merge instructions in an ETI-EXTRACT conversion may set the return code to a 4 which indicates a normal program ending. A return code higher than 0 can be defined as a normal program ending by specifying the value for the ???? parameter name: Highest JES Return Code to Indicate Success.

- 1. From the Data Warehouse Center window expand **Subject Areas**, the desired subject, and **Processes**. Click on the desired process and a list of objects will appear in the process window.
- 2. Right-click on the desired step, select **Properties**, and select the **Parameters** tab.
- 3. Type the highest return code that is to be treated as a normal program completion in the Parameter Value field corresponding to the Highest Return Code for Normal Completion parameter.

### Selecting the warehouse agent site

To select a warehouse agent site other than the default:

- 1. In the Process window, select a step by right-clicking it, then, right-click on **Properties** —> **Processing Options**.
- 2. Select a Windows NT, OS/390, or AIX agent site from the Agent site list.
- 3. Click OK.

### Running the steps to test the integration

Before you can run the steps, you must promote each step to at least test mode and then to production mode. In test, each step must be manually started. After the steps have been promoted to production, they will cascade and run automatically from the scheduler:

- 1. In the Step window, right click on a step.
- 2. Select Mode —> Production.

The Data Warehouse Center promotes the step. The mode of the step changes to production. Repeat this process for each step.

In DB2 Warehouse Manager Version 7 a step can be promoted directly from development to production mode.

To test the steps:

1. Double-click on a process to display the sequence of the steps in a process model chart.

Figure 14 shows an example of a process model chart.

| 🛄 Cascaded Views for: ETI vw_v2fsho                                | ortempipian vw                                            |                                |                                | _ 🗆 ×              |
|--------------------------------------------------------------------|-----------------------------------------------------------|--------------------------------|--------------------------------|--------------------|
| <u>F</u> ile <u>E</u> dit <u>V</u> iew <u>S</u> tatus <u>H</u> elp |                                                           |                                |                                |                    |
| Selected Business View                                             | Status                                                    | Authority                      | Description                    |                    |
| ETI QUERY ShortEmpl IWHMVS1.IWHET                                  | Production                                                | Update                         | Business view to execute a que | ery of source data |
| •                                                                  |                                                           |                                |                                | F                  |
| ETI QUERY ShortEmpl IWHMVS1.IWH                                    | IETI.SYSWRK.IFILE.                                        | V2FSHRQ0 10:                   | 55:18                          |                    |
|                                                                    | VS1.IWHETI.SYSWR                                          | K.IFILE.V2FSF                  | RQ1 10:55:18                   |                    |
|                                                                    | SYSWRK.IFILE.V2F                                          |                                | S1.IWHETI.SYSWRK.IF 10:55:18   | 3                  |
|                                                                    | WHETI.SYSWRK.IFIL                                         | E.V2FSHRQ0 1                   | 0:55:18                        | 10 FF 10           |
|                                                                    | 100 HETT, SY SUURK, IFT<br>M) (94 1) (74 1) (74 1) (75 1) | LE.VZFSHKQ1<br>/PM IEILE 1/200 | WHMVS1.IWHETI.STSWKK.IF        | 10:55:18           |
|                                                                    | W/HMVS1.W/HETLSY                                          | SWRK FILE V                    | ZESHRS2 MMHMVS1.MMHETLSY       | SWRK.1 10:55:18    |
|                                                                    | TE IWHMVS1.IWHET                                          | L.SYSWRK.IFI                   | _E.V2FSHRS2 10:55:18           |                    |
|                                                                    | ELETE IWHMVS1.W                                           | HETI.SYSWRM                    | LIFILE.V2FSHRS3 10:55:18       |                    |
|                                                                    | TI POPULATE IWHM                                          | VS1.IWHETI.S                   | YSWRK.IFILE.V2FSHRM4 Short     | EmplTrgt 10:55:18  |
| ····•                                                              | ETI DELETE IWHN                                           | /VS1.IWHETI.S                  | YSWRK.IFILE.V2FSHRM4 10:50     | 5:18               |
|                                                                    |                                                           |                                |                                |                    |
|                                                                    |                                                           |                                |                                |                    |
|                                                                    |                                                           |                                |                                |                    |
|                                                                    |                                                           |                                |                                |                    |
| <u></u>                                                            |                                                           |                                |                                |                    |
|                                                                    |                                                           | 11 E                           | Business View(s)               | 2:47 PM ///        |

*Figure 14. Process model chart.* The step with QUERY as part of its name is the one to start manually.

- 2. Note the name of the first step in the tree. It will have QUERY as part of the name; this is the step you will start manually.
- 3. From the Data Warehouse Center desktop, select **Warehouse** —> **Work in Progress.**
- 4. Click on Run New Step.

The Run New Step window displays a list of steps (see Figure 15).

| 🖷 Run Business View                  |            | ×          |
|--------------------------------------|------------|------------|
| Business View Name                   | Status     | Row Limit  |
| ETI DELETE IWHMVS1.IWHETI.SYSW       | PRODUCTION | ALL        |
| ETI MERGE IWHMVS1.IWHETI.SYSW        | PRODUCTION | ALL        |
| ETI MERGE src_2 /export/home/extract | TEST       | ALL        |
| ETI POPULATE /tmp/vw1query0.int tgt  | TEST       | ALL        |
| ETI POPULATE /tmp/vw1query0.int tgt  | TEST       | ALL        |
| ETI POPULATE IWHMVS1.IWHETI.SY       | PRODUCTION | ALL        |
| ETI PUT/GET /export/home/extract/vw  | PRODUCTION | ALL        |
| ETI QUERY ShortEmpl IWHMVS1.IWHE     | PRODUCTION | ALL        |
| ETI QUERY ShortEmplSrc2 IWHMVS1.I    | PRODUCTION | ALL 🚽      |
|                                      | TECT       |            |
|                                      | F Flow Lin | nit Entry- |
|                                      | Row Lin    | nit :      |
| OK Cancel                            | Help       | Apply      |
|                                      |            |            |

Figure 15. Manually starting a step

- 5. Select the step you noted in step 2 from the Available steps window.
- 6. Click on >> to move the step to the **Selected steps** window. Click on **OK**.
- 7. If the step runs with errors, see Table 6 on page 36.

### Scheduling the steps for production

After you test the steps, specify the schedule for the Data Warehouse Center to automatically run the steps. You need to specify the schedule on only the first step in the process model chart. When the first step in the process model chart finishes processing, it will start the next step, and so on.

To specify the schedule:

- 1. From the step window, right-click on the step that has QUERY as part of its name.
- 2. Select **Mode** —> **Test**.

The Data Warehouse Center demotes the step to test mode.

- 3. Right-click on the step again.
- 4. Select Schedule.
- 5. Enter the **Interval, Frequency, Day, Start,** and **End**values, then click on **Add** (see Figure 16 on page 32).

| Business View : ETI QUERY ShortEmpl    | IWHMVS1.IWHE                  | TI.SYSWRK.IFIL              | E.V2FSHRQ0 10:                          | 55:18 📃 🗆 🗙        |
|----------------------------------------|-------------------------------|-----------------------------|-----------------------------------------|--------------------|
| Column Mapping SQL Sources Information | Sche <u>d</u> ule <u>Prog</u> | jram                        |                                         |                    |
| Retry Count<br>Count<br>0 🗣            | Minutes                       | Allow Populat               | e By Request<br>pulated                 |                    |
| Business View Schedules                | _                             |                             |                                         |                    |
| Schedule Type : Monthly                | -                             | Schedule Lis                | t                                       |                    |
| Hour Minute Am/Pm                      | Add ->                        | Starts: ETLQ<br>Monthly: Da | QUERY ShortEmplSro<br>ay 15, at 2:00 AM | 2 IWHMVS1          |
| Every month on the selected day        | Program                       |                             |                                         |                    |
|                                        |                               |                             |                                         |                    |
|                                        |                               | 1                           |                                         |                    |
|                                        | <u>0</u> K                    | <u>N</u> otes               | <u>C</u> ancel                          | <u>H</u> elp       |
|                                        | Authority : Update            | Status : Test Sub           | ject Area : ETI vw_v                    | 2fshortemplplan vw |

Figure 16. Schedule screen

For the schedule to take effect, you must promote the step to production mode:

- 1. In the step window, right-click on the step that has QUERY as part of its name.
- 2. Select Mode —> Production.

The Data Warehouse Center promotes the step; its mode changes to production. The step will now run at the scheduled time. The Data Warehouse Center Show Log window under **Work in Progress** will display the status of each step.

### Publishing the business metadata in the Information Catalog Manager

You can publish information about the data sources, targets, and the mappings between them used in the ETI•EXTRACT data conversion from the Data Warehouse Center. After the first publishing, the metadata in the Information Catalog Manager is kept current through synchronization. If you want end users to view the intermediate transformations of the data from its source format to its target format, you can also publish information about the steps that the Data Warehouse Center generates from the ETI•EXTRACT metadata.

For instructions on publishing information about the steps, see the information about synchronized metadata exchange in the *Information Catalog Manager Administration Guide*.

# Chapter 4. Troubleshooting common problems

This chapter gives tips for troubleshooting problems that involve both ETI•EXTRACT and the Data Warehouse Center:

- Registering a conversion specification with the Data Warehouse Center does not result in generated steps
- Transferring files between ETI•EXTRACT and the Data Warehouse Center fails
- Running a step fails

For related reference information, see the following appendixes:

- "Appendix A. ETI•EXTRACT execution plan files" on page 39
- "Appendix B. Return codes for Data Warehouse Center programs" on page 47

# Registering a conversion specification with the Data Warehouse Center does not result in generated steps

If registering a conversion specification with the Data Warehouse Center fails, do the following steps:

1. Determine whether the files were transferred to the target directory.

If the files were not transferred, read the error messages in the status window that ETI•EXTRACT displays during the transfer. Check the ex-run.log on the ETI GUI machine.

If the files were transferred, but metadata was not imported into the Data Warehouse Center, verify that you have added your user ID to the ETI Definition Default security group, as described in "Adding your user ID to the generated security group" on page 22.

- 2. Read the messages in vw\_conversionplan.msg, the result message file. This file contains the directory with the result trace file and import log files. The directory is set by the VWS\_LOGGING system environment variable.
- 3. Check the traces in vw\_conversionplan.trc, the result trace file. If the result message and trace files indicate a problem during the import of metadata:
  - For the Information Catalog Manager, read the messages in the conversion.MDIS.LOG file.
  - For the Data Warehouse Center, read the messages in the conversionplan.log file.

| Туре                                           | Name                                                                                                    | Location                                                                                                    |
|------------------------------------------------|----------------------------------------------------------------------------------------------------|----------------------------------------------------------------------------------------------------|
| Conversion result message file                 | <i>conversion</i> plan.msg                                                                                                    | VWS_LOGGING <sup>1</sup> on the<br>Data Warehouse Center<br>workstation <sup>2</sup>                                                  |
| Conversion result trace file                   | <i>conversion</i> plan.trc                                                                                                    | <i>VWS_LOGGING</i> <sup>1</sup> on the Data Warehouse Center workstation <sup>2</sup>                                                 |
| Information Catalog<br>Manager import log file | conversionMDIS.LOG                                                                                                    | <i>VWS_LOGGING</i> <sup>1</sup> on the Data Warehouse Center workstation <sup>2</sup>                                                 |
| Data Warehouse Center<br>import log file       | <i>conversion</i> plan.log                                                                                                    | <i>VWS_LOGGING</i> <sup>1</sup> on the Data Warehouse Center workstation <sup>2</sup>                                                 |
| Data Warehouse Center<br>program log file      | <ul> <li>trc-<i>xx-date-time</i>.log,</li> <li>where:</li> <li><i>xx</i> identifies the Data<br/>Warehouse Center<br/>program (ex, dl, or rc)</li> <li><i>date</i> is the date in<br/>mmddyy format</li> <li><i>time</i> is the time in<br/>hhmmss format</li> </ul> | <ul> <li>On a Windows NT agent<br/>site, VWS_LOGGING<sup>1</sup></li> <li>On an AIX agent site, the<br/>/var/IWH directory</li> </ul> |

Table 6. Trace and message files on the Data Warehouse Center workstation

 $^1VWS\_LOGGING$  is the directory set by the VWS\\_LOGGING system environment variable. If not specified, the default is Program Files\SQLLIB\logging.

<sup>2</sup>The Data Warehouse Center workstation contains the Data Warehouse Center administrative client.

### Transferring files between ETI•EXTRACT and the Data Warehouse Center fails

If the transfer of files fails, use the ETI•EXTRACT Executive to verify that you can use FTP and Telnet to transfer files from the ETI•EXTRACT host to the workstation containing the Data Warehouse Center administrative client.

For more information on using the Executive, see the chapter on the ETI•EXTRACT Executive in the *ETI•EXTRACT Tool Suite User's Guide*.

### Running a step fails

When a generated step fails during processing, use the Work in Progress —> Work —> Show Log window to determine whether the Data Warehouse Center program failed during processing. If the value of the **RC1** field is 8410, check the value of the **RC2** field. If the value is nonzero, do the following tasks:

- 1. Look up the explanation of the RC2 code in "Appendix B. Return codes for Data Warehouse Center programs" on page 47.
- 2. Look at the log file for the Data Warehouse Center program.

On Windows NT, the file is in the directory set by the VWS\_LOGGING environment variable, which has a default value of Program Files\SQLLIB\logging.

On AIX, use the VWS\_LOGGING variable with the default to the /var/IWH directory.

On both operating systems, the file is called trc-xx-date-time.log, where:

- xx identifies the Data Warehouse Center program (ex, dl, or rc)
- date is the date the Data Warehouse Center program created the log file in mmddyy format
- time is the time the Data Warehouse Center program created the log file in hhmmss format

To find the most recent log file, sort the files by the date and time.

3. If the step corresponds to conversion programs on OS/390, look at the JES log file that is in the same directory as the trc and ftp log files. The JES log file is a copy of the file produced on the OS/390 system.

# Appendix A. ETI•EXTRACT execution plan files

The information in this appendix is intended for troubleshooting purposes only. Refer to it when an ETI•EXTRACT conversion fails to run successfully.

When you register a conversion specification with the Data Warehouse Center, ETI•EXTRACT sends the execution plan to the Data Warehouse Center. An execution plan is a set of instructions that the Data Warehouse Center uses to generate steps that manage the ETI•EXTRACT data conversion. Occasionally, ETI•EXTRACT or the Data Warehouse Center will fail to run these instructions properly.

The execution plan is generated in the same directory where the programs are generated for a given conversion. The name of the execution plan is *conversion*plan.vw.

To view the execution plan files:

- 1. Open the Workset Browser.
- 2. Select the **Files** tab.
- 3. Double-click the name of the execution plan. A text editor displays the contents of the file.

You can also use a common text editor to view the execution plan files.

### Instruction types

The Data Warehouse Center execution plan file is organized in a comma-delimited format. It lists the instruction types that are used and the parameters that define the instruction types. There are seven instruction types. Table 7 on page 40 lists each instruction type, describes its function, and lists the parameters that define it. The parameters are listed in the order that they are passed. For more information on parameters, see "Parameters" on page 41.

Table 7. Instruction types

| Instruction Type    | Function                                                                                                    | Parameters                                                                                                    |
|---------------------|----------------------------------------------------------------------------------------------------|----------------------------------------------------------------------------------------------------|
| COMMENT/END_COMMENT | Inserts comments, usually<br>conversion specifications, into the<br>execution plan.                                                                                                    | None.                                                                                                    |
|                     | Comments contain metadata about<br>the execution plan that you might<br>find useful. Anything that appears<br>between the comma after<br>COMMENT and before<br>END_COMMENT is a comment.<br>Comments can be multiple lines<br>and can include any imbedded<br>characters. |                                                                                                    |
|                     | The Data Warehouse Center does<br>not act on information contained<br>in a<br>COMMENT/END_COMMENT<br>instruction type as it does a<br>parameter. Instead, the Data<br>Warehouse Center uses this<br>information as the long description<br>in a subject area.             |                                                                                                    |
|                     | COMMENT is always paired with END_COMMENT.                                                                                                    |                                                                                                    |
| LOGIN               | Logs on to a remote system.                                                                                                    | CurrentHost <sup>1</sup> ,<br>RemoteHost <sup>1</sup> ,<br>RemoteHostOS,<br>RemoteAccount,<br>PasswordType,<br>RemotePasswordCommand,<br>RemotePasswordCommandArgs |
| LOGOUT              | Logs off from a remote system                                                                                                    | CurrentHost <sup>1</sup> ,<br>RemoteHost                                                                                                    |
| GET                 | Copies a file from a remote system<br>and stores it in a temporary file on<br>the local system.                                                                                                    | CurrentHost <sup>1</sup> ,<br>File,<br>RemoteHost,<br>RemoteFile                                                                                                   |
|                     | This instruction type is limited to<br>intermediate files only.                                                                                                    | RecordLength,<br>TransferMode,<br>RemoteHostOS,<br>RemoteAccount,<br>PasswordType,<br>RemotePasswordCommand,<br>RemotePasswordCommandArgs                          |

| Instruction Type | Function                                                                                                    | Parameters                                                                                                    |
|------------------|----------------------------------------------------------------------------------------------------|----------------------------------------------------------------------------------------------------|
| PUT              | Copies a file from a temporary file<br>on the local system and stores it<br>on a remote system.<br>This instruction type is limited to<br>intermediate files only.                                                              | CurrentHost <sup>1</sup> ,<br>File,<br>RemoteHost,<br>RemoteFile,<br>RecordLength,<br>TransferMode,<br>RemoteHostOS,<br>RemoteAccount,<br>PasswordType,<br>RemotePasswordCommand,<br>RemotePasswordCommand |
| RUN              | Runs a program on your local<br>system.       Instruction,<br>CurrentHost <sup>1</sup> ,<br>Program,<br>Input(n),<br>Output(n),<br>LogFile,<br>ErrorFile,<br>SummaryFile,<br>ProgExt(n),<br>PasswordType,<br>RemotePasswordComm |                                                                                                    |
| DELETE           | E       Deletes a file on your local system.       CurrentHost <sup>1</sup> ,         It is limited to intermediate files       File         only.       File                                                                   |                                                                                                    |

Table 7. Instruction types (continued)

1. The system that is the current host switches during the execution of the plan. The current host initially is the system on which the plan is executing. After the LOGIN instruction is issued, however, the current system is the system that ETI•EXTRACT has logged on to (and the remote system is the system on which the plan is executing). After the LOGOUT instruction is issued, the current system switches back to the system on which the plan is executing.

In the example in "Sample Data Warehouse Center execution plan" on page 44, minerva is the system on which the plan is executing. The LOGIN instruction logs on to funafuti, which is the current system until the LOGOUT instruction is issued. After the LOGOUT instruction is issued, minerva is the current host.

### **Parameters**

An instruction type defines a general action, such as logging on to a remote system, running a program, or deleting a file. Parameters define the instruction type. For example, the parameters for a DELETE instruction type tell the instruction type the name of the system that the file is on and the name of the file to delete. Table 8 on page 42 lists the names of the parameters and the areas they define in the instruction type. The parameters are listed alphabetically by name.

| Parameter    | Defines                                                                                                    |
|--------------|----------------------------------------------------------------------------------------------------|
| CurrentHost  | The host name of the local system.                                                                                                    |
| ErrorFile    | The name and location of the file to which ETI•EXTRACT writes run-time error information.                                                                                                    |
| File         | The name of the file that a GET<br>instruction copies to when it copies<br>information from a remote system to your<br>local system, or the name of the file that a<br>PUT instruction copies when it copies<br>from your local system to a remote<br>system. |
| Input(n)     | The data source used by a RUN<br>instruction. Depending on the type of<br>RUN instruction, the Input(n) parameter<br>can be a flat file or a database table. In<br>some cases, a RUN instruction has more<br>than one input.                                  |
| Instruction  | The specific type of RUN instruction. See<br>Table 9 on page 44 for more information.                                                                                                    |
| LogFile      | The name and location of the file to which ETI•EXTRACT writes log information.                                                                                                    |
| Output(n)    | The target to which the RUN instruction<br>writes. In some cases, a RUN instruction<br>has more than one output.                                                                                                    |
| PasswordType | Password information for a remote host.<br>When an instruction type accesses a<br>remote host, it runs one the following<br>password types:                                                                                                    |
|              | <b>GetPassword</b><br>This password type uses the Remote<br>Password Command program to<br>obtain the remote host password.                                                                                                    |
|              | <b>EnterPassword</b><br>This password type directly supplies a<br>password to the remote host.                                                                                                    |
|              | <b>PasswordNotRequired</b><br>This password type is sent when the<br>remote host does not require a<br>password.                                                                                                    |
| PrgExt(n)    | A program used by an instruction type.                                                                                                    |

Table 8. Parameter descriptions

| Parameter                 | Defines                                                                                                    |
|---------------------------|----------------------------------------------------------------------------------------------------|
| Program                   | The name of the program that<br>ETI•EXTRACT generates. This program is<br>either JCL or a shell script.                                                                                                    |
| RecordLength              | The record length of file that a PUT or<br>GET instruction uses, as necessary. This<br>parameter is optional.                                                                                                    |
| RemoteAccount             | The user ID for the remote host.                                                                                                    |
| RemoteFile                | The name of the file that a GET<br>instruction copies from a remote system to<br>a file on your local system, or the name of<br>the file that a PUT instruction copies to<br>when it copies a file from your local<br>system to a remote system. |
| RemoteHost                | The host name of the remote system.                                                                                                    |
| RemoteHostOS              | The operating system of the remote system.                                                                                                    |
| RemotePasswordCommand     | The required password when the<br>PasswordType is EnterPassword. You must<br>supply a password when you schedule<br>this instruction in the Data Warehouse<br>Center. Otherwise, this parameter will not<br>be passed.                           |
| RemotePasswordCommandArgs | The arguments that the<br>RemotePasswordCommand passes. This<br>parameter is used only with the<br>RemotePasswordCommand.                                                                                                    |
| SummaryFile               | The name and location of the file to which ETI•EXTRACT writes information about warnings and status.                                                                                                    |
| TransferMode              | The type of file transfer (bin, char, or<br>default to FTP). This parameter is used<br>only with the RecordLength parameter.                                                                                                    |

Table 8. Parameter descriptions (continued)

The parameters for instruction types map to the parameters for the Data Warehouse Center programs that are supplied for ETI•EXTRACT support.

### Instruction parameters

*Instruction* is a general name for a subset of parameters that define a database action to a RUN instruction type. The term *Instruction* is not listed in the execution plan. Instead, the subset parameter that defines the database action is listed. Table 9 on page 44 lists the subset of parameters that the *Instruction* 

parameter passes, describes their functions, and enumerates the sources and targets that they use.

| Parameter instruction types | Description                                                                                                    | Number of sources and targets      |
|-----------------------------|----------------------------------------------------------------------------------------------------|------------------------------------|
| query                       | Reads data to an output file.                                                                                                    | <i>n</i> sources, <i>n</i> targets |
| sort                        | Orders data.                                                                                                    | 1 source, 1 target                 |
| split                       | Writes information from<br>one source to two targets.<br>The source is the first<br>target. The second target is<br>a normal target. | 1 source, 1 target                 |
| merge                       | Writes information from<br>two or three different<br>sources to one file.                                                            | 2 sources, 1 target                |
| populate                    | Populates a database table.                                                                                                    | 1 source, 1 target                 |
| query_populate              | Performs a single-step conversion.                                                                                                   | <i>n</i> sources, <i>n</i> targets |
|                             |                                                                                                    |                                    |

Table 9. Data instruction types

These parameters map to the parameters for the Data Warehouse Center programs that are supplied for ETI•EXTRACT support.

### Sample Data Warehouse Center execution plan

An execution plan file is an exact mapping of the execution plan that is created when you register a conversion specification. When you open an execution plan file, a set of instruction types and parameter definitions is displayed. This section provides a sample Data Warehouse Center execution plan file and an explanation of the information in the file. An execution plan file will resemble the following sample:

LOGIN, minerva, funafuti, unix, extract, EnterPassword, ,,

RUN,query,funafuti,/tmp/CBL\_SIMP\_splitquery0e.sh,SRC-EMP,/tmp/CBL\_SIMP\_ splitquery0.int,/tmp/CBL\_SIMP\_splitquery0.msg,/tmp/CBL\_SIMP\_splitquery0.err, /tmp/CBL\_SIMP\_splitquery0.wrn,jcl=/tmp/CBL\_SIMP\_splitquery0.jcl, shell-compile=/tmp/CBL\_SIMP\_splitquery0c.sh,shell-execute=/tmp/CBL\_SIMP\_ splitquery0e.sh,cobol74=/tmp/CBL\_SMq0.cbl,prog\_ext=last,PasswordNotRequired,,, RUN,populate,funafuti,/tmp/CBL\_SIMP\_splitpopulate1e.sh,/tmp/CBL\_SIMP\_ splitquery0.int,TGT-EMP,/tmp/CBL\_SIMP\_splitpopulate1.msg,/tmp/CBL\_SIMP\_ splitpopulate1.err,/tmp/CBL\_SIMP\_splitpopulate1.wrn,jcl=/tmp /CBL\_SIMP\_splitpopulate1.jcl,shell-compile=/tmp/CBL\_SIMP\_ splitpopulate1c.sh,shell-execute=/tmp/CBL\_SIMP\_splitpopulate1e.sh, cobol74-prepop=/tmp/CBL\_SMp1z.cbl,cobol74=/tmp/CBL\_SMp1.cbl,prog\_ext=last, PasswordNotRequired,,, DELETE,minerva,/tmp/CBL\_SIMP\_splitquery0.int LOGOUT,funafuti,minerva

There are five separate instructions in this file:

- LOGIN,minerva,funafuti,unix,extract,EnterPassword,,,
   where:
  - minerva is the CurrentHost
  - funafuti is the RemoteHost
  - unix is the RemoteHostOS
  - extract is the RemoteAccount
  - EnterPassword supplies the password

```
    RUN,query,funafuti,/tmp/CBL_SIMP_splitquery0e.sh,SRC-
EMP,/tmp/CBL_SIMP_
splitquery0.int,/tmp/CBL_SIMP_splitquery0.msg,/tmp/CBL_SIMP_splitquery0.err,
/tmp/CBL_SIMP_splitquery0.wrn,jcl=/tmp/CBL_SIMP_splitquery0.jcl,
shell-compile=/tmp/CBL_SIMP_splitquery0c.sh,shell-
execute=/tmp/CBL_SIMP_
splitquery0e.sh,cobol74=/tmp/CBL_SMq0.cbl,prog_ext=last,PasswordNotRequired,
```

where:

- query is the Instruction
- funafuti is the CurrentHost
- /tmp/CBL\_SIMP\_splitquery0e.sh is the program
- SRC-EMP is the Input(n)
- /tmp/CBL\_SIMP\_splitquery0.int is the Output(n)
- /tmp/CBL\_SIMP\_splitquery0.msg is the LogFile
- /tmp/CBL\_SIMP\_splitquery0.err is the ErrorFile
- /tmp/CBL\_SIMP\_splitquery0.wrn is the SummaryFile

- jcl=/tmp/CBL\_SIMP\_splitquery0.jcl is a ProgExt(n)
- shell-compile=/tmp/CBL\_SIMP\_splitqueryOc.sh is a ProgExt(n)
- shell-execute=/tmp/CBL\_SIMP\_splitquery0e.sh is a ProgExt(n)
- cobol74=/tmp/CBL\_SMq0.cbl is a ProgExt(n)
- prog\_ext=last is a ProgExt(n); last indicates that this is the last ProgExt(n) in the instruction.
- PasswordNotRequired is passed because the password is pulled from the previous LOGIN instruction.
- RUN,populate,funafuti,/tmp/CBL\_SIMP\_splitpopulatele.sh,/tmp/CBL\_SIMP\_ splitquery0.int,TGT-

```
EMP,/tmp/CBL_SIMP_splitpopulate1.msg,/tmp/CBL_SIMP_
splitpopulate1.err,/tmp/CBL_SIMP_splitpopulate1.wrn,jcl=/tmp
/CBL_SIMP_splitpopulate1.jcl,shell-compile=/tmp/CBL_SIMP_
splitpopulate1c.sh,shell-execute=/tmp/CBL_SIMP_splitpopulate1e.sh,
cobol74-
prepop=/tmp/CBL_SMp1z.cbl,cobol74=/tmp/CBL_SMp1.cbl,prog_ext=last,
```

```
PasswordNotRequired,,,
```

You can run an instruction type more than once in an execution plan. While this RUN instruction runs a program that is different than the one called in the previous RUN instruction, the parameter breakdown follows the same format.

- DELETE, minerva, /tmp/CBL\_SIMP\_splitquery0.int where:
  - minerva is the CurrentHost
  - /tmp/CBL\_SIMP\_splitquery0.int is the file that is to be deleted.
- LOGOUT, funafuti, minerva where:
  - funafuti is the CurrentHost
  - minerva is the RemoteHost

# Appendix B. Return codes for Data Warehouse Center programs

This appendix describes the return codes for the Data Warehouse Center programs that manage conversion programs. Use the descriptions of the return codes along with the log files for the Data Warehouse Center programs to debug problems.

- On Windows NT, the file is in the directory set by the *VWS\_LOGGING* environment variable, which has a default value of Program Files\SQLLIB\logging.
- On AIX, use the *VWS\_LOGGING* variable with the default to the /var/IWH directory.

### OS/390 programs

Table 10 lists the possible values of the **RC2** field in the Show Log window when the value of the **RC1** field is 8410. The programs, "Delete a File on MVS" (ETIDLMVS), "ETI -RUN for MVS" (ETIEXMVS), and "Run FTP on an MVS host" (ETIRCMVS) are used to invoke ETI transformations on the 390 by warehouse agents running on remote Windows NT, OS/390, or AIX.

| Table 1 | 0. Return | codes fo | r OS/390 | Data | Warehouse | Center | programs |
|---------|-----------|----------|----------|------|-----------|--------|----------|
|---------|-----------|----------|----------|------|-----------|--------|----------|

| Return<br>code | Description                                                                                                    |
|----------------|----------------------------------------------------------------------------------------------------|
| 0              | The program ran successfully.                                                                                           |
| 4              | The program ran but might have encountered a problem.                                                                   |
| 8              | Parameter error.                                                                                                    |
|                | The program detected a parameter error, such as the following:<br>• Too few parameters were supplied to the program     |
|                | <ul> <li>The password type is incorrect</li> <li>The File Record Length is not a number</li> </ul>                      |
| 12             | FTP error.                                                                                                    |
|                | The program detected an FTP error, such as the following:                                                               |
|                | • The system can't execute an FTP command.                                                                              |
|                | • The host name, user ID, or password for OS/390 is invalid.                                                            |
|                | • A file for which the program issued an FTP GET command is empty on the target machine, but not on the source machine. |
|                |                                                                                                    |

| Return<br>code | Description                                                                                                    |
|----------------|----------------------------------------------------------------------------------------------------|
| 16             | Internal error.                                                                                                    |
|                | The program detected an internal error, such as the inability to open, create, or delete a file.                                                                         |
| 20             | OS/390 error.                                                                                                    |
|                | The program detected an OS/390 error, such as the following:                                                                                                    |
|                | • The JCL file does not exist on the OS/390 system.                                                                                                    |
|                | • The JCL file is empty.                                                                                                    |
|                | • The first 7 characters of the job name are different from the OS/390 user ID.                                                                                          |
|                | • JES cannot execute the JCL for some reason, such as a syntax error or an invalid data set.                                                                             |
| 24             | ETI•EXTRACT error.                                                                                                    |
|                | The program detected an ETI•EXTRACT error and transferred an error file generated by ETI•EXTRACT.                                                                        |
| 36             | FTP PUT error.                                                                                                    |
|                | The source file to be transferred with the FTP PUT command does not exist.                                                                                               |
| 44             | File empty error.                                                                                                    |
|                | The source file is empty on the OS/390 system.                                                                                                    |
| 48             | Environment variable error.                                                                                                    |
|                | The VWS_LOGGING or VWS_TEMPLATES environment variable has not been set.                                                                                                  |
| 52             | Get password program error.                                                                                                    |
|                | The program detected an error in executing the password program.                                                                                                    |
| 60             | JCL template error.                                                                                                    |
|                | The program could not find a customized Data Warehouse Center template.                                                                                                  |
|                | For more information about copying and customizing Data Warehouse<br>Center templates, see "Modifying the Data Warehouse Center template<br>for FTP support" on page 13. |

Table 10. Return codes for OS/390 Data Warehouse Center programs (continued)

### **AIX programs**

Table 11 lists the possible values of the **RC2** field in the Show Log window when the value of the **RC1** field is 8410. The programs, "Delete a File using REXEC" (ETIDLUNX), "ETI - RUN using REXEC" (ETIEXUNX), and "Remote FTP using REXEC" (ETIRCUNX) are used to invoke ETI transformations on AIX by warehouse agents running on remote Windows NT, OS/390 or AIX.

Table 11. Return codes for AIX Data Warehouse Center programs

| Return<br>code | Description                                                                                                    |  |  |
|----------------|----------------------------------------------------------------------------------------------------|--|--|
| 0              | The program ran successfully.                                                                                                    |  |  |
| 4              | The program ran but might have encountered a problem.                                                                                                    |  |  |
| 8              | Parameter error.                                                                                                    |  |  |
|                | Too few or too many parameters were supplied to the program, or an invalid value was supplied for a parameter.                                                                                                    |  |  |
| 16             | File error.                                                                                                    |  |  |
|                | The program was unable to open, create, or write to a temporary file.                                                                                                    |  |  |
|                | Modify the environment to fix the problem, such as changing file permissions or changing the directory set by the <i>VWS_LOGGING</i> environment variable. See the trace file (if one exists) for more information about the type of file error. |  |  |
| 24             | ETI•EXTRACT error.                                                                                                    |  |  |
|                | The program detected an ETI•EXTRACT error.                                                                                                    |  |  |
| 48             | Environment variable error.                                                                                                    |  |  |
|                | The VWS_LOGGING environment variable has not been set.                                                                                                    |  |  |
| 52             | Get password program error.                                                                                                    |  |  |
|                | The program detected a password program error, such as a missing program, an invalid name, or the wrong number of parameters.                                                                                                    |  |  |
| 56             | Remote execution error.                                                                                                    |  |  |
|                | The program detected a remote execution error, such as the following :                                                                                                    |  |  |
|                | <ul> <li>An incorrect user ID or password was supplied.</li> </ul>                                                                                                    |  |  |
|                | • A remote file was not found.                                                                                                    |  |  |
|                | • A remote host is not responding.                                                                                                    |  |  |
|                | • The supplied user ID is not authorized to create or read the remote file.                                                                                                    |  |  |

# Notices

References in this publication to IBM products, programs, or services do not imply that IBM intends to make these available in all countries in which IBM operates. Any reference to an IBM product, program, or service is not intended to state or imply that only that IBM product, program, or service may be used. Subject to IBM's valid intellectual property or other legally protectable rights, any functionally equivalent product, program, or service may be used instead of the IBM product, program, or service. The evaluation and verification of operation in conjunction with other products, except those expressly designated by IBM, are the responsibility of the user.

IBM may have patents or pending patent applications covering subject matter in this document. The furnishing of this document does not give you any license to these patents. You can send license inquiries, in writing, to:

IBM Director of Licensing IBM Corporation North Castle Drive Armonk, NY 10504-1785 U.S.A.

Licensees of this program who wish to have information about it for the purpose of enabling: (1) the exchange of information between independently created programs and other programs (including this one) and (2) the mutual use of the information which has been exchanged, should contact:

IBM Corporation J74/G4 555 Bailey Avenue P.O. Box 49023 San Jose, CA 95161-9023 U.S.A.

Such information may be available, subject to appropriate terms and conditions, including, in some cases, payment of a fee.

### Trademarks

The following terms are trademarks of the IBM Corporation in the United States or other countries or both:

| AIX | IMS    |
|-----|--------|
| DB2 | MVS    |
| IBM | OS/390 |

Microsoft, Windows, Windows NT, Windows 2000 and the Windows logo are trademarks or registered trademarks of Microsoft Corporation.

Evolutionary Technologies International, the ETI logo, ETI•EXTRACT<sup>®</sup>, Data System Library, and ETI•Meta Scheduler are trademarks or registered trademarks of Evolutionary Technologies International, Inc.

UNIX is a registered trademark in the United States and/or other countries licensed exclusively through X/Open Company Limited.

Other company, product, and service names may be trademarks or service marks of others.

# **Contacting IBM**

Before you contact DB2 customer support, check the *Troubleshooting Guide* for help with your specific technical problem. If you still need help, follow the procedures for gathering necessary information before you contact DB2 customer support.

For information or to order any of the DB2 Universal Database products, contact an IBM representative at a local branch office or contact any authorized IBM software remarketer.

If you live in the U.S.A., then you can call one of the following numbers:

- 1-800-237-5511 for customer support
- 1-888-426-4343 to learn about available service options

### **Product information**

DB2 Universal Database product information is available by telephone or by the World Wide Web at

http://www.ibm.com/software/data/db2/udb/winos2unix/support

This site contains the latest information on the technical library, ordering books, client downloads, newsgroups, FixPaks, news, and links to web resources.

If you live in the U.S.A., then you can call one of the following numbers:

- 1-800-IBM-CALL (1-800-426-2255) to order products or to obtain general information.
- 1-800-879-2755 to order publications.

For information on how to contact IBM outside of the United States, go to the IBM Worldwide page at http://www.ibm.com/planetwide

In some countries, IBM-authorized dealers should contact their dealer support structure for information.

# Index

## Α

adding Data Warehouse Center user ID to security group 22 agent site, selecting 29 AIX Data Warehouse Center programs log file 37 return codes 49 FTP JCL template location 13

## С

connectivity, enabling 10 conversion program MVS FTP support 5 running 17 specification creating and running 15 transferring files 20 creating a conversion with ETI•EXTRACT 15

## D

Data Warehouse Center adding user ID to security group 22 import log 35 installing and configuring 7 modifying steps to access remote hosts 27 program log file 37 return codes 47 required version 4 running steps 30 scheduling steps 31 selecting agent site 29 supplying password for remote host 27 directory file transfer FTP and Telnet default 12 ftp.jcl file 13 log file for Data Warehouse Center program 37 mdis file 18 result message file 35

### Ε

ETI-EXTRACT 9 conversion program MVS FTP support 5 running 17 conversion specification creating and running 15 importing metadata into Data Warehouse Center 20 execution plan for Data Warehouse Center 39 generated files 16 required version 4 result message file 35 result trace file 35 transferring files 20

### F

file transfer directory, specifying FTP and Telnet default 12 FLGNMVE0 utility 20 FTP support MVS Data Warehouse Center JCL template 13 TCP/IP requirement 5 Windows NT enabling 10 required products 5

# G

Groups window 23

## Η

hardware requirements 4 HCL Inetd Configuration window 11 host, remote MVS FTP JCL template 13 TCP/IP requirement 5 Hummingbird Exceed 10 enabling FTP and Telnet support 10 installing and configuring 9 required version 5

## 

importing metadata into Data
Warehouse Center
manually 20
Information Catalog Manager
Administrator
installing and configuring 8
import log 35
publishing metadata 32
user ID 8
Information Catalog Manager User
installing and configuring 8

### J

JCL template for FTP support 13

### L

log file for Data Warehouse Center program 37

### Μ

modifying steps to access remote hosts 27 MVS FTP JCL template 13

### Ρ

prerequisite products configuring 7 installing 7 required versions 4 publishing metadata in Information Catalog Manager 32

### R

remote host modifying steps 27 MVS FTP JCL template 13 TCP/IP requirement 5 supplying password 27 requirements 4 return codes for Data Warehouse Center programs 47 AIX 49 Run New Step 31 running conversion program 17 running *(continued)* conversion with ETI•EXTRACT 15 steps 30

### S

scheduling steps 31 security group, adding user ID 22 selecting agent site 29 software requirements 4 step modifying for remote host access 27 scheduling 31 selecting agent site 29 supplying password for remote host 27 supplying password for remote host 27

## T

Telnet support, enabling 10 template for FTP support 13 testing conversion program 17 steps 30 troubleshooting problems **ETI**•EXTRACT result message file 35 result trace file 35 import logs 35 log file for Data Warehouse Center programs 37 registering a conversion specification does not result in generated steps 35 return codes for Data Warehouse Center programs AIX 49 OS/390 47 running a step fails 37 transferring files between ETI-EXTRACT and Data Warehouse Center fails 36

### U

User Environment Profile window 12 user ID Data Warehouse Center adding to security group 22 requirement 7 Information Catalog Manager requirement 8 Windows NT 12 User Manager window 12 User Properties window 12

### W

window Groups 23 HCL Inetd Configuration 11 User Environment Profile 12 User Manager 12 User Properties 12 Windows NT Data Warehouse Center programs log file 37 user ID 12

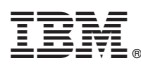

Part Number: CT6IMNA

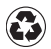

Printed in the United States of America on recycled paper containing 10% recovered post-consumer fiber.

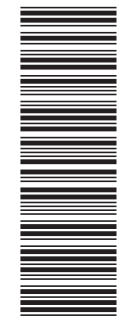

(1P) P/N: CT6IMNA

SC27-1268-00

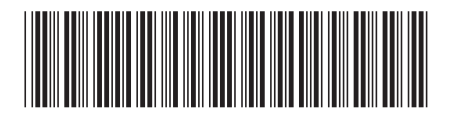